# **BridgePrep Academy** of Hollywood Hills 1400 N 46 Avenue

Hollywood, FL 33021 (954)362-8268 www.BridgePrepHollywoodHills.com

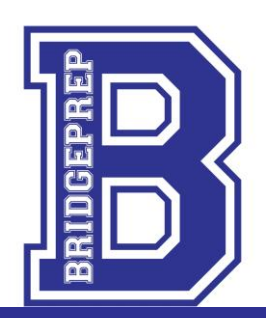

Mr. Ronald Marcelo Principal

**Ms. Pamela Galarza** Assistant Principal

Hello Parents,

March 18th, 2020

### **UPDATE FOR REMOTE LEARNING AND NEXT STEPS**

#### **CREATING AN ACCOUNT FOR YOUR CHILD:**

When registering your child, REMEMBER the following:

- <u>Must register as a STUDENT</u>
- Use one email per student
- Activate your account by clicking "Activate Account" on the activation email you will receive
  - This will prompt you to a web page with a 9-digit verification code (teachers will need this)
  - $\circ$   $\,$  Also will send you an email with the verification code
- If you DID NOT receive the email, check your SPAM and TRASH folders

### **REGISTERING FOR CLASSES**

Once you have created an account, activated it, and received your verification code. You will need to register for your child's classes before the teacher can input the verification code. To register:

- Go to the classes/homework section of the webpage (under Academics)
- Go to each of the 9 subject areas your child will be registering for:
  - o ELA, Math, Science, Social Studies, Writing, Spanish, PE, Art, and Music
  - Under each subject area, find the class named with your child's grade level and homeroom/morning teacher
  - Register for each subject named with your child's homeroom/morning teacher
- Once registered for all classes, reach out to teachers and provide the 9-digt verification code

## AFTER STUDENT IS VERIFIED BY TEACHERS:

Now the student will see all their classes (like before), but when they click each one, they will begin to see the assignments that have provided by the teachers with due dates. The student must then:

- Download/print the assignment and complete it showing all work
  - If student can not print, they will need to provide answers on their own sheets of paper and submit picture(s) of completed work through the website
  - o If printed, they will scan or send pictures via the website of the completed worksheet(s)

## **STUDENT GRADES AND PROGRESS:**

Students' grades will continue to show in our district gradebook Pinnacle that can be accessed at <a href="https://gb.browardschools.com/pinnacle/gradebook">https://gb.browardschools.com/pinnacle/gradebook</a>.

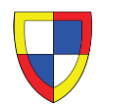